Для выполнения задачи необходимо совершить три шага: 1. Добавить ответственного(ых) сотрудника(ов) в качестве администратора в кабинете организации на Госуслугах через аккаунт руководителя организации. 2. После добавления сотрудника(ов) в качестве

администраторов организации необходимо дать им доступ в кабинет ПОС.Госпаблики.

3. Заполнить отчётную форму.

### 1. Как добавить сотрудника в качестве администратора к организации в ЕСИА

- зайти на Госуслуги от имени руководителя организации (необходимо иметь права руководителя или администратора организации)

|   | <b>ГОСУСЛУГU</b><br>Войти как |   |  |
|---|-------------------------------|---|--|
| 2 | Частное лицо                  | ۲ |  |
| 3 | Администратор                 | ۲ |  |
|   |                               |   |  |

#### перейти в раздел "**Профиль организации**"

| госуслуг            | ሀ Орган              | изациям 🗸                       |                             |                         | Услуги                     | Профиль о       | рганизации   | Заявления                  | Платежи                     | Помощь       | Q 🖻      | ~ \ |
|---------------------|----------------------|---------------------------------|-----------------------------|-------------------------|----------------------------|-----------------|--------------|----------------------------|-----------------------------|--------------|----------|-----|
| Опулярные<br>услуги | <br>Законы<br>Защита | ( <sup>(</sup> Д))<br>Связь СМИ | —<br>Лицензии<br>Разрешения | С<br>Контроль<br>Надзор | <u></u><br>Торговля        | Справки         | (п)<br>Земля | <br>Транспорт<br>Перевозки | С.<br>Трудовые<br>отношения | <br>Экономик | а Прочее |     |
|                     |                      | Е Измен<br>в лице               | нение данных<br>ензии       |                         | Ход исполн<br>Попроизводст | ительного<br>ва | >            | безопасный до<br>сайтам    | оступ                       |              |          |     |
|                     |                      | Введите за                      | апрос                       |                         |                            |                 |              |                            | >                           |              |          |     |
| _                   |                      | Лицензии                        | Корпоратив                  | вная связь              | Регистрация І              | ККТ Заявл       | ения в ФССП  |                            |                             |              |          |     |
|                     |                      |                                 |                             |                         |                            |                 |              |                            |                             |              |          |     |

выбрать нужную организацию (при наличии нескольких)

- перейти в подраздел **"Сотрудники"** и нажать кнопку **"Добавить сотрудника"** 

| госуслуги Организациям 🗸 | У                                           | слуги Профиль организации | Заявления Платежи | Помощь Q      |          |
|--------------------------|---------------------------------------------|---------------------------|-------------------|---------------|----------|
| Трофиль                  |                                             |                           |                   |               |          |
| бщая информация          | Ваша роль                                   |                           |                   | Пацина и розм | ожности  |
| отрудники                | Администратор                               |                           |                   | данностоот    |          |
| дилиалы                  | Сотрудники                                  |                           |                   |               |          |
| Гранспорт                |                                             |                           |                   |               |          |
| Тицензии                 | ФИО сотрудника                              |                           | Q                 | Добавить сот  | грудника |
| Доверенности и доступы   |                                             |                           |                   |               |          |
| Контроль и надзор        | ФИО                                         | Роль                      | Электронная почта | 3             |          |
| Реестр МСП               | C.                                          | Администратор             |                   |               | :        |
| Ринансы                  |                                             | Администратор             |                   |               | :        |
| 1стория операций         |                                             | Руководитель              |                   |               | :        |
|                          |                                             |                           |                   |               |          |
|                          | Частые вопросы                              |                           |                   |               |          |
|                          | <ul> <li>Как добавить сотрудника</li> </ul> |                           |                   |               |          |
|                          | Больше информации — в разделе «             | Помощь»                   |                   |               |          |

- заполнить форму:
- Рабочий адрес электронной почты
- ФИО
- СНИЛС

• поставить галочку «Сделать администратором» (если не стоит)

| Указывайте настоящие данные           Сотрудники не смогут попасть в личный кабинет организации, если данные из их учётных записей на Госуслугах не совпадут с указанными в приглашении           Рабочий адрес электронной почты           На него придёт письмо для подтверждения           Фамилия           Отчество           При наличчии           Сотчиство           Кимя | Указывайте настоящие данные<br>Сотрудники не смогут попасть в личный кабинет организации, если<br>данные из их учётных записей на Госуслугах не совпадут с указанными в<br>приглашении |
|----------------------------------------------------------------------------------------------------|----------------------------------------------------------------------------------------------------|
| Рабочий адрес электронной почты<br>На него придёт письмо для подтверждения<br>Фамилия<br>Имя<br>Отчество<br>При наличии<br>СНИЛС                                                                                                    | Рабочий адрес электронной почты<br>На него придёт письмо для подтверждения<br>Фамилия<br>Имя<br>Отчество<br>При наличии<br>СНИЛС                                                       |
| На него придёт письмо для подтверждения Фамилия Имя Отчество При наличии СНИЛС                                                                                                    | На него придёт письмо для подтверждения Фамилия Ммя Отчество При наличии СНИЛС Если не указать, к личному кабинету организации сможет получить доступ любой                            |
| Имя<br>Отчество<br>При наличии<br>СНИЛС                                                                                                    | Имя<br>Отчество<br>При наличии<br>СНИЛС                                                                                                    |
| Имя<br>Отчество<br>При наличии<br>СНИЛС                                                                                                    | Имя<br>Отчество<br>При наличии<br>СНИЛС<br>Если не указать, к личному кабинету организации сможет получить доступ любой                                                                |
| Отчество<br>При наличии<br>СНИЛС                                                                                                    | Отчество<br>При наличии<br>СНИЛС<br>Если не указать, к личному кабинету организации сможет получить доступ любой                                                                       |
| При наличии<br>СНИЛС                                                                                                    | При наличии<br>СНИЛС<br>Если не указать, к личному кабинету организации сможет получить доступ любой                                                                                   |
|                                                                                                    | Если не указать, к личному кабинету организации сможет получить доступ любой                                                                                                    |

На указанный в форме e-mail пользователю ЕСИА придет приглашение на добавление к организации (*для этого сотрудник должен* иметь подтвержденную учетную запись физлица).

Чтобы получить доступ к личному кабинету организации, указанному сотруднику нужно перейти по ссылке из письма — она активна 60 дней с момента получения. Воспользоваться приглашением можно только один раз! Если истёк срок действия ссылки, отправляющий приглашение должен будет сформировать её повторно.

Дополнить и изменить данные сотрудника и назначенную ему роль (в соответствии с пунктом 2 Инструкции ниже) можно будет только после того, как он перейдёт по ссылке. Данные появятся в разделе «Сотрудники».

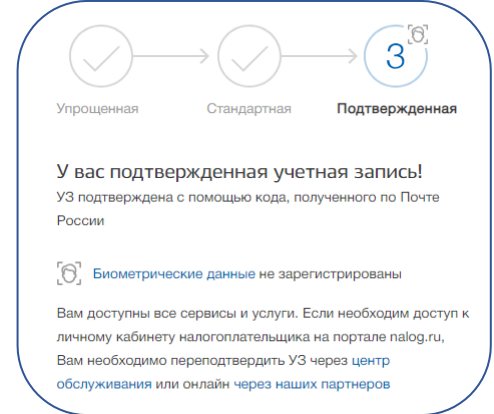

Первый пункт инструкции завершен успешно

## 2. Как добавить права сотруднику на доступ к системе "Госпаблики"

Для доступа в систему "Госпаблики" у сотрудника организации должна быть соответствующая группа доступа - ПОС. Госпаблики. Кабинет учреждения

Описание всех групп доступа компонента "Госпаблики" приведено в таблице ниже (справочно).

| Наименование группы               | Описание                             |
|-----------------------------------|--------------------------------------|
| ПОС. Госпаблики. Верхнеуровневая  | Доступ к кабинету ВУР                |
| редакция                          |                                      |
| ПОС. Госпаблики. Кабинет          | Доступ к кабинету администратора ВУР |
| администратора ВУР                |                                      |
| ПОС. Госпаблики. Кабинет редакции | Доступ к кабинету редакции (КР)      |
| ПОС. Госпаблики. Кабинет          | Доступ к кабинету учреждения (КУ)    |
| учреждения                        |                                      |

Для включения сотрудника в группу доступа ПОС. Госпаблики. Кабинет учреждения необходимо:

- перейти в подраздел **"Сотрудники"** и нажать на ФИО необходимого сотрудника

| ГОСУСЛУГО Организациям • |                                            | Услуги        | Профиль организации     | Заявления | Платежи     | Помощь   | Q          | 3    |
|--------------------------|--------------------------------------------|---------------|-------------------------|-----------|-------------|----------|------------|------|
| Профиль                  |                                            |               |                         |           |             |          |            |      |
| Общая информация         |                                            |               |                         |           |             |          |            |      |
| Сотрудники               | Ваша роль<br>Руководитель                  |               |                         |           |             | Данные и | 1 возможно | ости |
| Банковские карты и счета |                                            |               |                         |           |             |          |            |      |
| Филиалы                  | Сотрудники                                 |               |                         |           |             |          |            |      |
| Транспорт                |                                            |               |                         |           |             |          |            |      |
| Лицензии                 | ФИО сотрудника                             |               |                         |           | Q           | Добави   | ть сотрудн | ника |
| Согласия                 |                                            |               |                         |           |             |          |            |      |
| Доверенности             | ФИО                                        |               | Роль                    | Электр    | онная почта |          |            |      |
| Группы доступа           |                                            |               | Сотрудник               |           |             |          |            | :    |
| Контроль и надзор        |                                            |               | Администратор           |           |             |          |            | :    |
| Реестр МСП               |                                            |               |                         |           |             |          |            |      |
| Финансы                  | Частые вопросы                             |               |                         |           |             |          |            |      |
| История операций         | <ul> <li>Как добавить сотрудник</li> </ul> | а в личный ка | бинет организации или И | п         |             |          |            |      |
|                          | Больше информации — в ра                   | зделе «Помо   | ЩЬ»                     |           |             |          |            |      |

- перейти в раздел **"Добавление сотрудников в группы** доступа"

| ( Hanna                                                                                                    |                                                     |           |         |        |  |  |
|----------------------------------------------------------------------------------------------------|-----------------------------------------------------|-----------|---------|--------|--|--|
| Спазад                                                                                                    |                                                     |           |         |        |  |  |
|                                                                                                    |                                                     |           | Редакти | ровать |  |  |
| Администратор                                                                                                    |                                                     |           |         |        |  |  |
| Рабочая электронная почта                                                                                                    | Рабочий телефон                                     | Должность |         |        |  |  |
|                                                                                                    |                                                     |           |         |        |  |  |
|                                                                                                    |                                                     |           |         |        |  |  |
|                                                                                                    |                                                     |           |         |        |  |  |
| Роль Группы доступа Д                                                                                                    | Доверенности                                        |           |         |        |  |  |
| Роль Группы доступа Д                                                                                                    | Доверенности                                        |           |         |        |  |  |
| Роль Группы доступа Д<br>Администратор                                                                                                    | Доверенности                                        |           |         |        |  |  |
| Роль Группы доступа Д<br>Администратор<br>Возможности роли                                                                                                    | Доверенности                                        |           |         |        |  |  |
| Роль Группы доступа Д<br>Администратор<br>Возможности роли<br>• Редактирование информации о                                                                                                    | Доверенности<br>рб организации                      |           |         |        |  |  |
| Роль Группы доступа //<br>Администратор<br>Возможности роли<br>• Редактирование информации о<br>• Обращение в службу поддержи                                                                                                    | Доверенности<br>об организации<br>ки                |           |         |        |  |  |
| Роль Группы доступа Л<br>Администратор<br>Возможности роли<br>• Редактирование информации о<br>• Обращение в службу поддержи<br>• Добавление и редактирование                                                                                                    | Доверенности<br>об организации<br>ки<br>сотрудников |           |         |        |  |  |
| Роль         Группы доступа         Ј           Администратор         Возможности роли         Возможности роли           • Редактирование информации о         • Обращение в службу поддержи         • Добавление и редактирование           • Добавление и редактирование         • Управление филиалами | Доверенности<br>об организации<br>ки<br>сотрудников |           |         |        |  |  |

#### перейти в раздел "Доверенности и доступы"

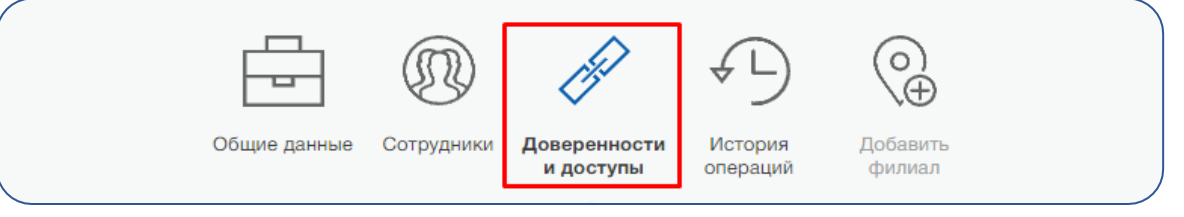

| - | нажать ссылк | у <b>"расш</b> | иренным                   | поиско              | м"                 |  |
|---|--------------|----------------|---------------------------|---------------------|--------------------|--|
|   |              |                | (H)                       | ¢_)                 | $\bigcirc \oplus$  |  |
|   | Общие данные | Сотрудники     | Доверенности<br>и доступы | История<br>операций | Добавить<br>филиал |  |
|   |              |                |                           |                     |                    |  |

| Группы доступа | Делегирование полномочий |
|----------------|--------------------------|
| ALLES.         |                          |

- выбрать организацию «МИНИСТЕРСТВО ЦИФРОВОГО РАЗВИТИЯ, СВЯЗИ И МАССОВЫХ КОММУНИКАЦИЙ РОССИЙСКОЙ ФЕДЕРАЦИИ»

|              | Общие данные Сотрудники Доверенности История Добавить<br>и доступы Операции Филмал                            |
|--------------|----------------------------------------------------------------------------------------------------|
| Гр:<br>с вая | уппы доступа Делегирование полномочий                                                                         |
| Или<br>Орга  | воспользуйтесь расширенным поиском                                                                            |
| Сист         | тема<br>РАЗВИТИЯ, СВЯЗИ И<br>ФОРМАЦИОННЫХ<br>МАССОВЫХ КОММУНИКАЦИЙ<br>ВЯЗИ РЕСПУБЛИКИ<br>РОССИЙСКОЙ ФЕДЕРАЦИИ |
| АРМ          | МИНИСТЕРСТВО ЦИФРОВОГО<br>I Центра обслуживания (уполн                                                        |

- выбрать систему «Подсистема обратной связи Единого портала государственных и муниципальных услуг (функций)»

| / | Общие данные Сотрудники                                                                                                 | Доверенности История Добавить<br>и доступы операций филиал                                      |
|---|----------------------------------------------------------------------------------------------------|-------------------------------------------------------------------------------------------------|
|   |                                                                                                    |                                                                                                 |
|   | <b>Группы доступа</b> Делегир                                                                                           | оование полномочий                                                                              |
|   | Единая система идентиф                                                                                                  | икации и аутентификации                                                                         |
|   | Или воспользуйтесь расширенн                                                                                            | ным поиском                                                                                     |
|   | Организация                                                                                                    | МИНИСТЕРСТВО ЦИФРОВОГО РАЗВ 🔻                                                                   |
|   | Система                                                                                                    | подсистема обратной связи                                                                       |
|   | Группа доступа                                                                                                    | Подсистема обратной связи Единого<br>портала государственных и<br>муниципальных услуг (функций) |
|   | АРМ Центра обслуживания (уп                                                                                             | олномоченной организации)                                                                       |
|   | Специалисты по подтверждении                                                                                            | ю Присоединить нового сотрудника                                                                |
|   | личности<br>Включённые в эту груплу сотрудники<br>получают доступ к подтверждению л<br>пользователей ЕСИА. Ранее группа | Посмотреть сотрудников в группе<br>и<br>иччности                                                |
|   | называлась "Операторы системы<br>подтверждения личности".                                                               |                                                                                                 |

# - нажать **"Присоединить нового сотрудника"** в поле необходимой группы доступа - **ПОС. Госпаблики. Кабинет учреждения**

| муниципальных услуг (функций)                                                                                                    |                                                                   |
|----------------------------------------------------------------------------------------------------|-------------------------------------------------------------------|
| ПОС. Госпаблики. Верхнеуровневая<br>редакция<br>Пользователь единого окна цифровой<br>обратной связи в части Верхнеуровнего<br>кабинета Госпабликов                  | Присоединить нового сотрудника<br>Посмотреть сотрудников в группе |
| ПОС. Госпаблики. Кабинет<br>администратора ВУР<br>Пользователь единого окна цифровой<br>обратной связи в части Верхнеуровнего<br>кабинета администратора Госпабликов | Присоединить нового сотрудника<br>Посмотреть сотрудников в группе |
| ПОС. Госпаблики. Кабинет редакции<br>Пользователь единого окна цифровой<br>обратной связи в части Кабинета редакции<br>Госпабликов                                   | Присоединить нового сотрудника<br>Посмотреть сотрудников в группе |
| ПОС. Госпаблики. Кабинет учреждения<br>Пользователь единого окна цифровой<br>обратной связи в части Кабинета учреждения<br>Госпабликов                               | Присоединить нового сотрудника<br>Посмотреть сотрудников в группе |

найти сотрудника по ФИО и нажать кнопку "Добавить"

| Госпаблики. Кабинет учреждения.<br>Введите ФИО участника | () Сотрудники организации, имеюц | цие доступ к группе ПОС. |
|----------------------------------------------------------|----------------------------------|--------------------------|
| Введите ФИО участника                                    | Госпаблики. Кабинет учреждения   | я.                       |
|                                                          | Введите ФИО участника            |                          |
|                                                          |                                  |                          |

Последний скрин просим вместе с ОГРН организации занести в <u>указанную в задаче Яндекс.форму</u>.